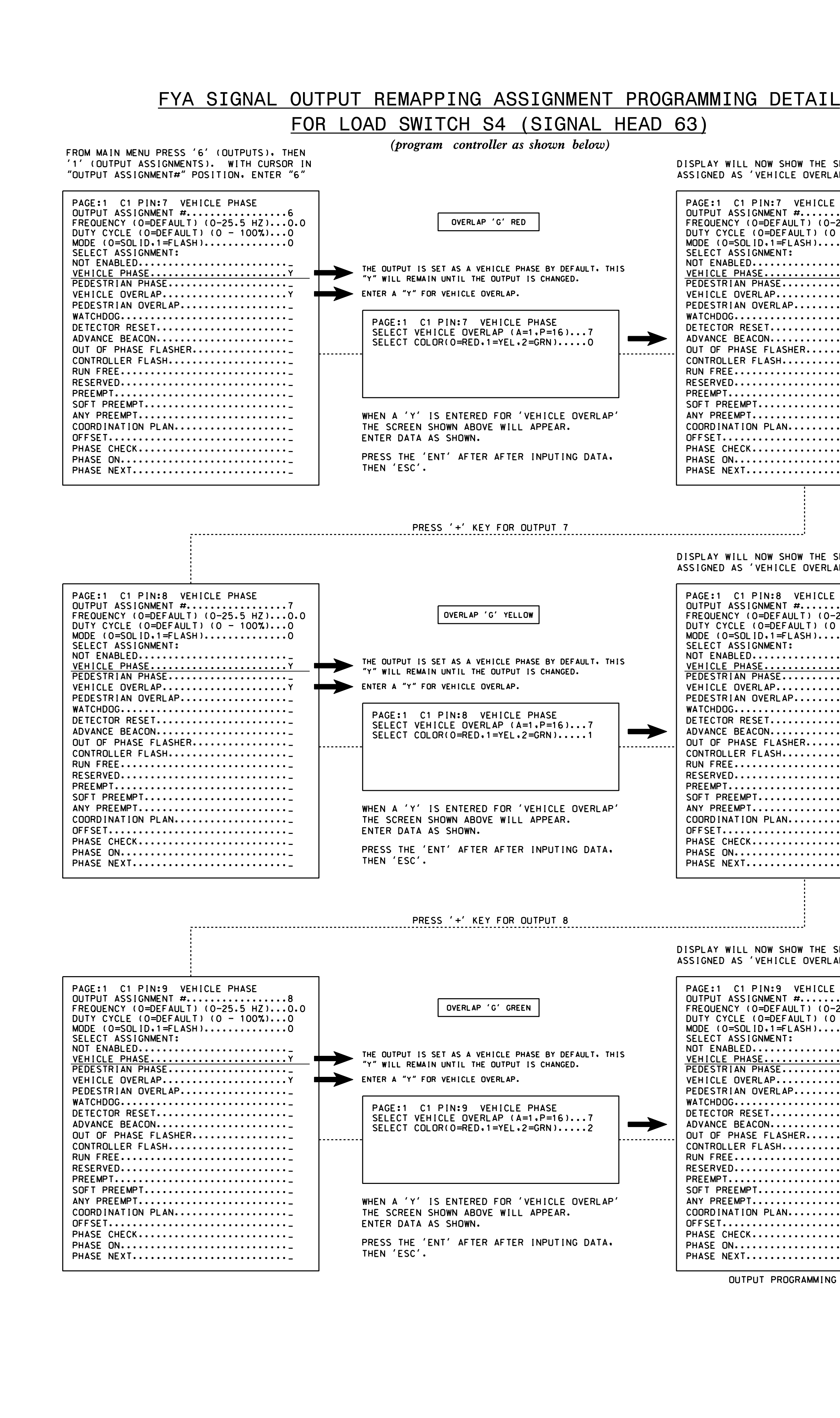

DISPLAY WILL NOW SHOW THE SPECIFIED OUTPUT ASSIGNED AS 'VEHICLE OVERLAP' AS SHOWN BELOW.

| PAGE:1 C1 PIN:7 VEHICLE OVERLAP<br>OUTPUT ASSIGNMENT #                               |
|--------------------------------------------------------------------------------------|
| ADVANCE BEACON                                                                       |
| PREEMPT<br>SOFT PREEMPT<br>ANY PREEMPT<br>COORDINATION PLAN<br>OFFSET<br>PHASE CHECK |
| PHASE ON<br>PHASE NEXT                                                               |

DISPLAY WILL NOW SHOW THE SPECIFIED OUTPUT ASSIGNED AS 'VEHICLE OVERLAP' AS SHOWN BELOW.

| PAGE:1 C1 PIN:8 VEHICLE OVERLAP<br>OUTPUT ASSIGNMENT # |
|--------------------------------------------------------|
| NOT ENABLED                                            |
| VEHICLE PHASE                                          |
|                                                        |
|                                                        |
|                                                        |
|                                                        |
| ADVANCE BEACON                                         |
| OUT OF PHASE FLASHER                                   |
| CONTROLLER FLASH                                       |
| RUN FREE                                               |
|                                                        |
|                                                        |
|                                                        |
|                                                        |
| OFFSET                                                 |
| PHASE CHECK                                            |
| PHASE ON                                               |
| PHASE NEXT                                             |

DISPLAY WILL NOW SHOW THE SPECIFIED OUTPUT ASSIGNED AS 'VEHICLE OVERLAP' AS SHOWN BELOW.

| PAGE:1 C1 PIN:9 VEHICLE OVERLAP<br>OUTPUT ASSIGNMENT # |
|--------------------------------------------------------|
|                                                        |
| PEDESTRIAN PHASE                                       |
| PEDESTRIAN OVERLAP                                     |
|                                                        |
|                                                        |
|                                                        |
|                                                        |
| SOFT PREEMPT                                           |
| COORDINATION PLAN                                      |
| PHASE CHECK<br>PHASE ON                                |
| PHASE NEXT                                             |

OUTPUT PROGRAMMING COMPLETE

## ALTERNATE PHASING ACTIVATION DETAIL

TO RUN ALT. PHASING DURING <u>COORDINATION</u> - SELECT ALL PAGE CHANGES (AS SHOWN BELOW) WITHIN COORDINATION PLAN PROGRAMMING.

TO RUN ALT. PHASING DURING FREE RUN - PROGRAM PAGE CHANGES (SHOWN BELOW) IN SEPARATE TIME OF DAY EVENTS. IF PAGE 1 IS USED, NO EVENT PROGRAMMING IS NECESSARY FOR THAT PARTICULAR PAGE.

PHASING

ACTIVE PAGES REQUIRED TO RUN DEFAL ACTIVE PAGES REQUIRED TO RUN ALTER

NOTE: PAGES NOT SHOWN (i.e. sequence, phase control, etc.) SHOULD REMAIN AS '1', OR AS DEFINED BY TIMING ENGINEER.

IMPORTANT: IF ALT. PHASING IS USED DURING FREE RUN AND COORDINATION, DO NOT OPERATE TIME OF DAY PAGE CHANGE EVENTS CONCURRENTLY WITH COORDINATION PLAN EVENTS IN THE EVENT SCHEDULER. (EX. FREE RUN PAGE CHANGE EVENT SHOULD END BEFORE COORDINATION PLAN EVENT STARTS AND VICE-VERSA).

THE FOLLOWING IS A SUMMARY OF WHAT TAKES PLACE WHEN THESE OVERLAP/INPUT PAGE CHANGES ACTIVATE TO CALL THE "ALTERNATE PHASING":

OVERLAPS PAGE 2: Modifies overlap parent phase for head 51 to run protected turns only.

Disables phase 2 call on loop 5A INPUTS PAGE 2: and reduces delay time for phase 5 call on loop 5A to 0 seconds.

THIS ELECTRICAL DETAIL IS FOR THE SIGNAL DESIGN: 08-1064 DESIGNED: March 2022 SEALED: 4/21/2022 REVISED: N/A

| PROJECT REFERENCE NO. | SHEET NO. |
|-----------------------|-----------|
| R - 3830              | Sig. 14.4 |

|                    | INPUTS PAGE | OVERLAPS PAGE |
|--------------------|-------------|---------------|
| <u>jlt phasing</u> | 1           | 1             |
| RNATE PHASING      | 2           | 2             |
|                    |             |               |

ALTERNATE PHASING PAGE CHANGE SUMMARY

| .ectrical Deta:                         | l - Sheet 4 of 4                         | DOCUMENT NOT CONSIDERED<br>FINAL UNLESS ALL<br>SIGNATURES COMPLETED |
|-----------------------------------------|------------------------------------------|---------------------------------------------------------------------|
| CTRICAL AND PROGRAMMING<br>DETAILS FOR: | NC 42 (Broadway Road)                    | SEAL                                                                |
| Prepared for the Offices of:            | at                                       | H CARO                                                              |
| Mobility and Sales                      | US 421/NC 87 Southbound Ramps            | S                                                                   |
| Dioisi                                  | Division 8 Lee County Sanf               | ord SEAL 031001                                                     |
|                                         | PLAN DATE: April 2022 REVIEWED BY:       | FIL O ENGINEER                                                      |
|                                         | PREPARED BY: Zarrar Zafar REVIEWED BY: - | TODD JOT                                                            |
| Sende Langement                         | REVISIONS INIT. DA                       | TE DocuSigned by:                                                   |
| Manue                                   |                                          | V. Todd Joya 04/22/2022                                             |
| N.Greenrieid Pkwy,Garner,NC 21529       |                                          | A90CADFDBD4241D DATE                                                |
|                                         |                                          | SIG. INVENTORY NO. 08-1064                                          |